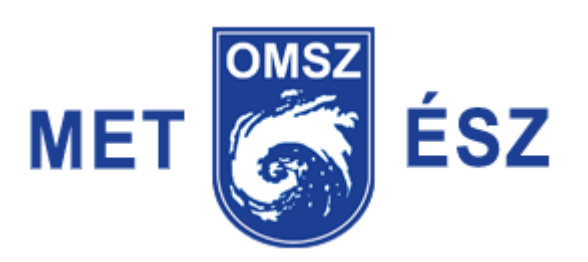

# Felhasználói leírás

Budapest, 2016. március 10.

## Regisztráció – belépés

Az észlelők email-címükkel és jelszóval tudnak belépni a rendszerbe. Első alkalommal (regisztráció) csak az email címet kell megadni és rögtön küldi a központ az egyedi jelszót. A kapott jelszó első felhasználására egy óra áll rendelkezésre. Sikeres belépést követően visszavonásig érvényes az észlelő jelszava, ezért érdemes megjegyeztetni a böngésző programmal. Ha elrontotta a jelszavát, automatikusan újat küld a központ az adott email címre. Sikeres belépés után korlátlan ideig maradhat bejelentkezve.

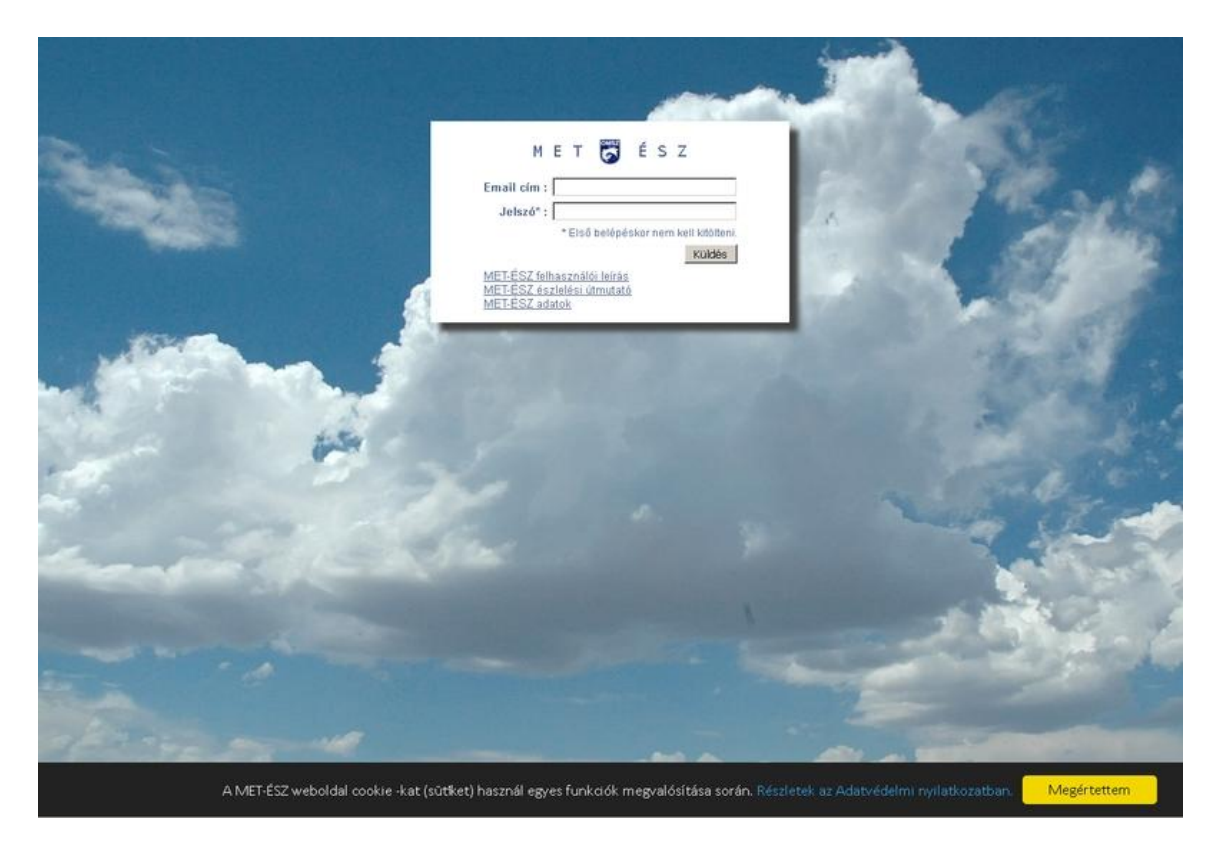

## Kilépés

Az észlelő felületet vagy a kilépés gombbal, vagy az ablak bezárásával hagyhatjuk el. Ha a kilépés esetleg adatvesztéssel jár, akkor rákérdez a program szándékunkra.

# Térkép lap

A térképen megtalálhatjuk az elmúlt egy óra összes észlelését egy adott térképfelbontásig, azon túl csak a sajátunkat mutatja (adatvédelmi okok miatt). Ha nem észleltünk ez elmúlt egy órában, akkor egy üres keretet mutat az észlelésünk helyszínére. A térkép percenként frissül.

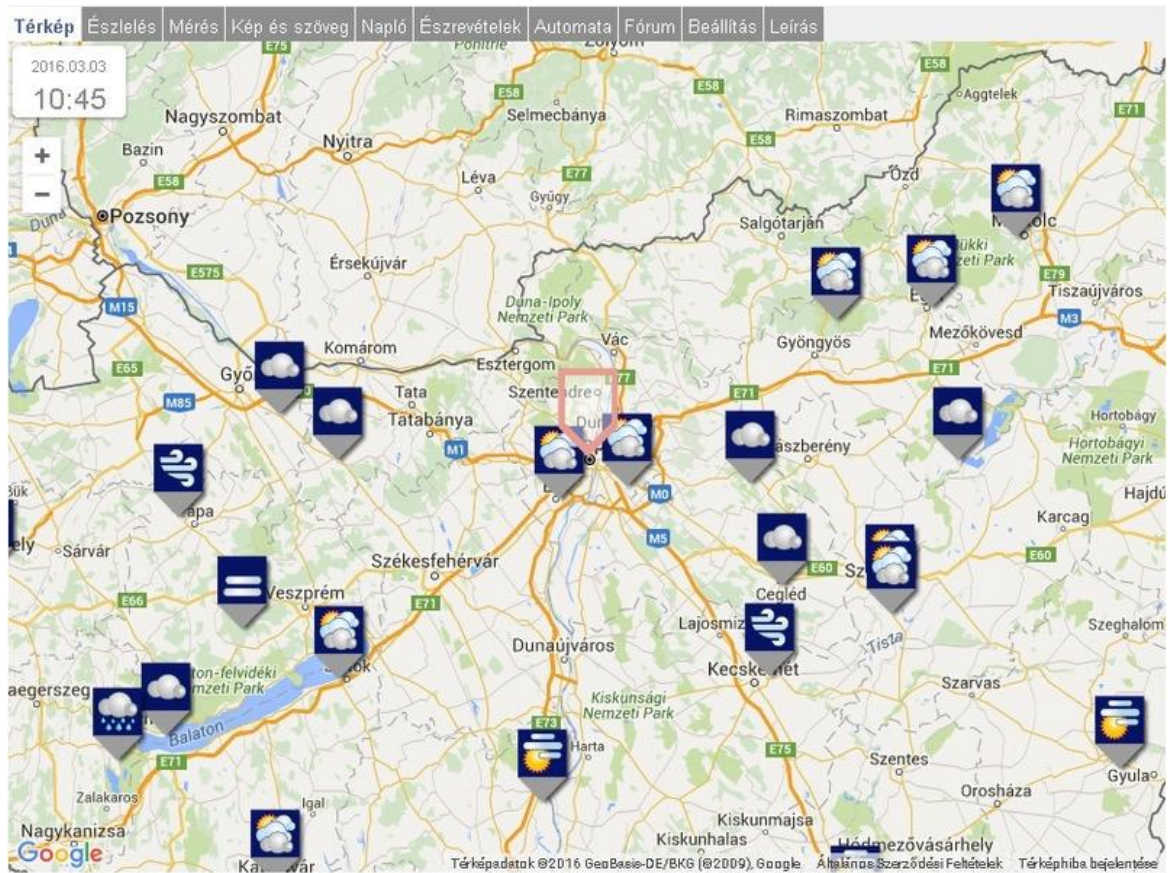

C Csapadék C Szél C Csökkent látás C Felhőzet

# Észlelés lap

A vizuális megfigyeléseket négy meteorológiai jelenségcsoportra adhatunk: *felhőzetre, csa-padékra, szélre és ködre*. Az egyes jelenségeket kattintással választhatjuk ki a felkínált időké-pekből illetve ismételt kattintással törölhetjük a kiválasztást. Egy csoportból csak egy jelenség adható meg. Elküldéskor ellenmondásokra figyelmeztetést kapunk, pl. ha csapadék mellet derült egek jelölünk meg. Azoknál az időképeknél, ahol látszik a nap, napnyugta után a hold jelenik meg, egészen napfelkeltéig.

A lap alján található "*Kész*" gombbal indíthatjuk a beküldést. Szakmai segítséget kapunk az észleléshez, ha a feltüntetett kapcsolódó oldalakra kattintunk. Ekkor egy külön ablakba megnyílik a megfigyelést segítő, aktuális OMSZ oldal. Észlelési szintenként eltérő a megadható információ mennyisége.

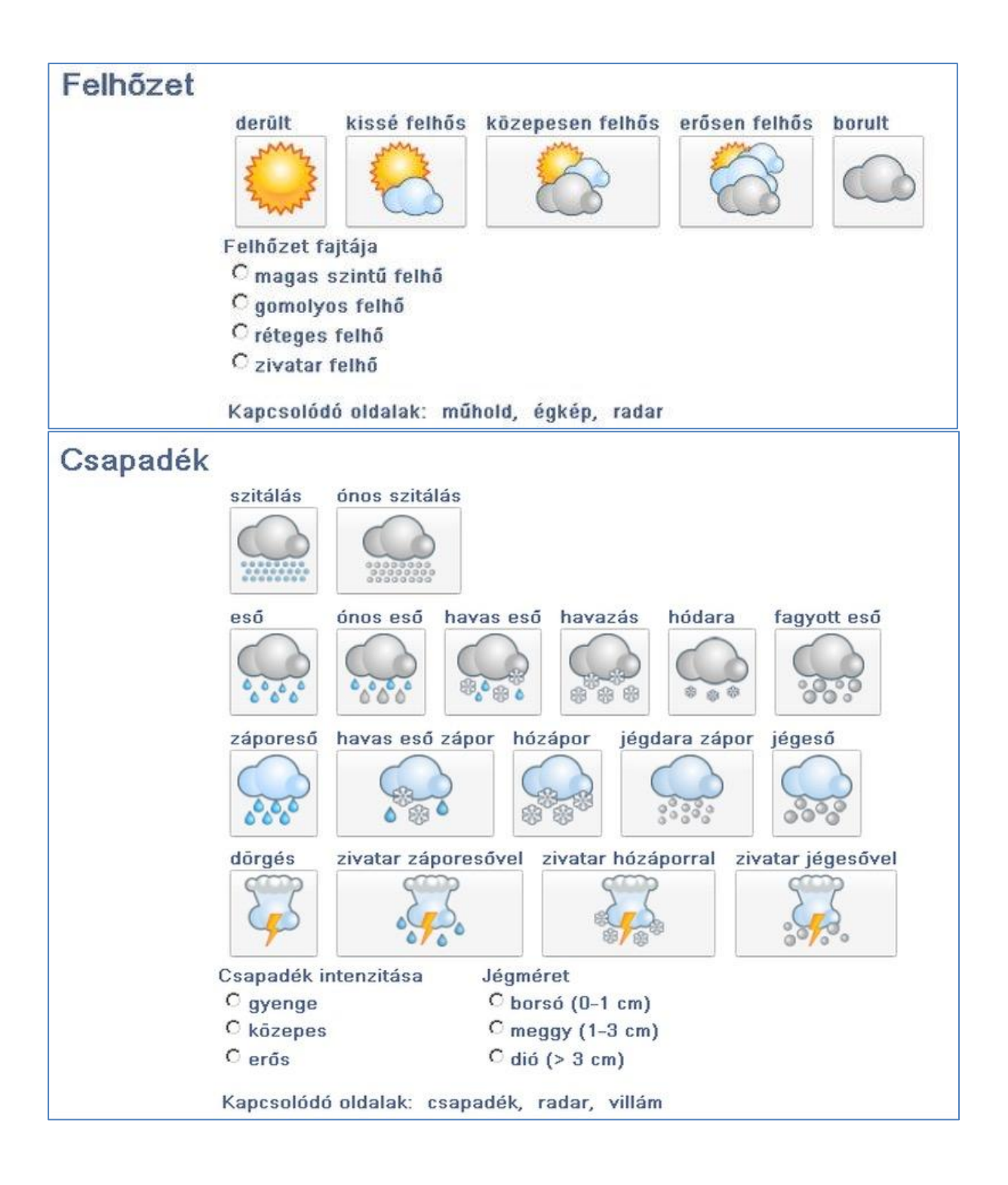

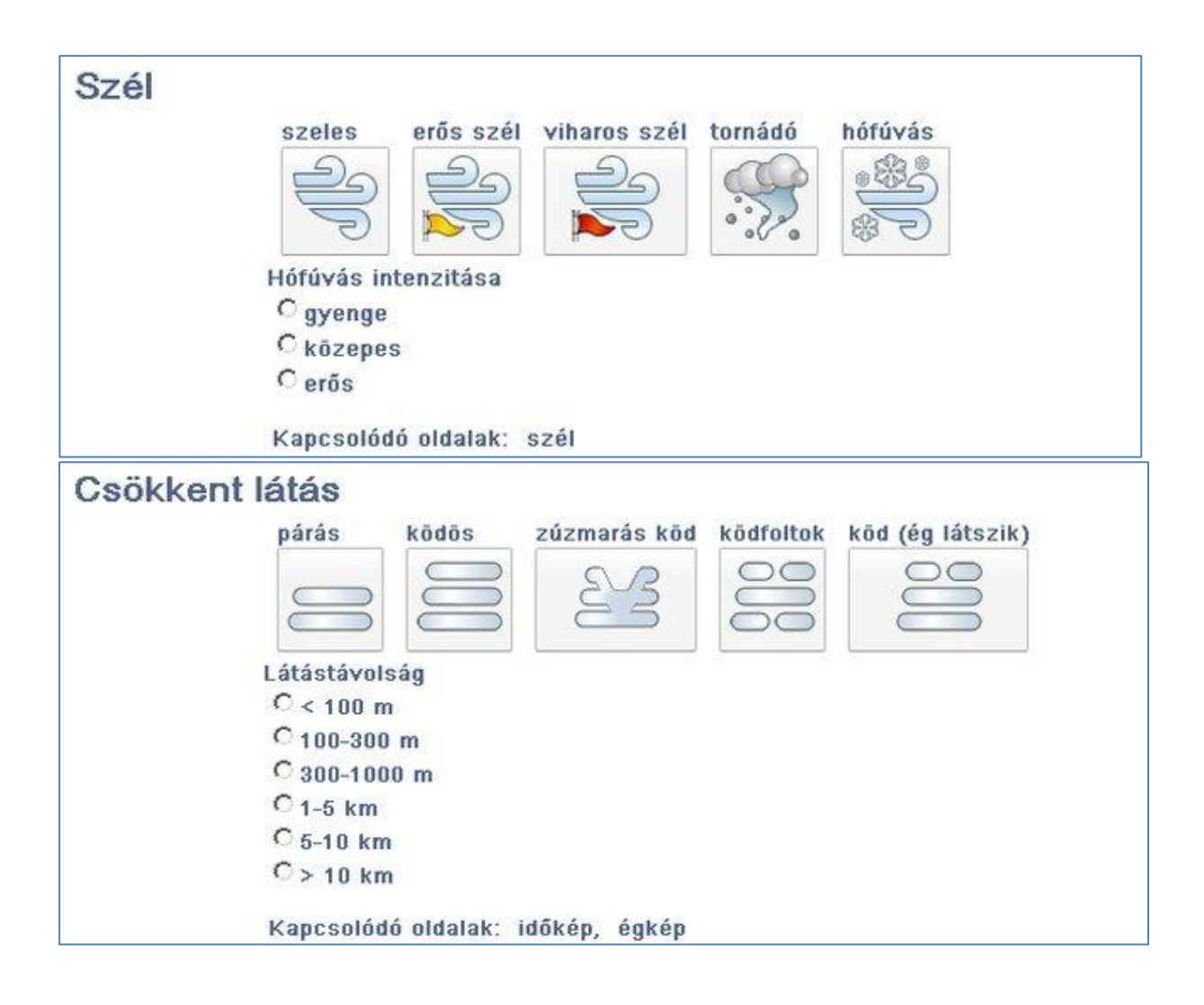

## Mérés lap

A mérés lapon rögzíthetjük a műszerrel mért adatokat. A vizuális megfigyelésekhez hasonlóan, a mérések nevére kattintva itt is megnyílik a méréshez kapcsolódó OMSZ oldal. Észlelési szintenként eltérő a megadható információ mennyisége.

Csapadékmérésnél mindig a 24 óra alatt összegyűlt csapadék mennyiségét kell megadnunk. Ha a leolvasott érték nem éri el a 0,1 mm-t, csapadéknyomot jelentünk a gomb segítségével.

Hóvastagságot célszerű több helyen megmérni és azok átlagát megadni. Nem jó olyan helyen végezni a mérést, ahol a szél a havat buckákba összehordta vagy ahonnan elhordta. Ha nem mérhető a hótakaró, akkor a gombokkal adhatjuk meg annak okát:

- hófolt: a hótakaró nem összefüggő.
- hólepel: a hóvastagság 0.5 cm-nél kevesebb
- hóbucka: a hóvastagság mérése nem lehetséges vagy pontatlan

Egy rádiógomb benyomásakor a hóvastagság mező törlődik és passzív lesz, de a kijelölés törlésével (a gomb ismételt benyomásával) újra elérhetővé válik a mező.

Hőmérsékletnek a levegő hőmérsékletét kell megadni, ezért a mérésére szolgáló hőmérőnket védeni kell a napsugárzástól, mert a napsugarak által közvetlenül vagy közvetve melegített hőmérő jóval melegebb, mint a vele érintkező levegő hőmérséklete.

A mérés lapon is a "*Kész*" gombbal indíthatjuk a beküldést, melynek első lépése az összesítő áttekintése, ellenőrzése.

| Térkép Észlelés Mérés Kép és szöveg Napló Fórum Beállítás Leirás                                                     |    |
|----------------------------------------------------------------------------------------------------|----|
| 24 órás csapadékmennyiség                                                                                            |    |
| mm                                                                                                    |    |
| C csapadéknyom                                                                                                    |    |
| Kapcsolódó oldalak: csapadék                                                                                         |    |
| Megjegyzés: az észlelés időpontja 6:45, a mért csapadékösszeg a leolvasást megelőző naptári napr<br>vonatkozó érték. | ra |
| Hóvastagság                                                                                                    |    |
| cm                                                                                                    |    |
| C hófolt                                                                                                    |    |
| C hólepel<br>C hólevska                                                                                              |    |
| Kapcsolódó oldalak: hóvastagság                                                                                      |    |
| Hőmérséklet                                                                                                    |    |
| <b>D</b> °                                                                                                    |    |
| Kapcsolódó oldalak: hőmérséklet                                                                                      |    |
|                                                                                                    |    |
| Kész                                                                                                    |    |
|                                                                                                    |    |

További részletek a MET-ÉSZ útmutatóban olvashatók.

## Kép és szöveg lap

A kép és szöveg lapon tölthetünk fel fényképeket az észleléshez max. 5 MB képméretig. A szöveg ablakba írhatjuk le pár szóval (max. 400 karakterrel) a tapasztalt meteorológiai eseményt. A lapon található "*Kész*" gombbal indíthatjuk a beküldést, melynek első lépése az öszszesítő áttekintése, ellenőrzés.

| Térkép Észlelé<br><b>Kép</b> | ás Mérés <b>Kép és szöveg</b> Napló Fórum Beállítás Leírás |
|------------------------------|------------------------------------------------------------|
|                              | Tallózás Nincs kijelölve fájl.<br>Feltölthető max, 5 MB    |
| Szöveg                       |                                                            |
|                              |                                                            |
|                              |                                                            |
|                              | Még 400 karakter                                           |

# Összesítés

Az Összesítés (felugró ablak) elküldés előtt megmutatja a különböző lapokon kiválasztott illetve beírt adatokat. Itt pontosíthatjuk az észlelés idejét. Ha nem állítunk rajta, akkor az elküldés időpontjával kerül rögzítésre az észlelés, illetve a kapcsolódó adatok, kép és szöveg. A *"Küldés"* gomb segítségével továbbíthatjuk az észlelés adatait a központi adatbázisba. Sikeres elküldésről illetve az esetleges hibákról visszajelzést küld a rendszer. A *"Mégsem"* gombbal folytathatjuk az észlelés beírását Hibaüzenet után megmaradnak a beírt adatok, javíthatjuk azokat. Sikeres tárolás után a *Napló* lapon megjelenik a bevitt észlelés, míg az *Észlelés* és *Mérés* lapokról kitörlődnek az adatok.

|                         | Ősszesítés            |                                               |        |  |  |
|-------------------------|-----------------------|-----------------------------------------------|--------|--|--|
| t, Kitaibel Pál utca 1. | Felhőzet.             | közepesen felhős                              | 8      |  |  |
| oveg Napló Fórum        | Felhőzet fajtája:     | gomolyos felhő                                |        |  |  |
| kijelčive táji.<br>MB   | Csapadék:             | eső                                           | 0000 C |  |  |
|                         | Csapadék intenzitása: | gyenge                                        |        |  |  |
| dozik a felhőzet.       | Szöveg                | Észak felől felszakadozik a<br>felhőzet.<br>! |        |  |  |
|                         | Észlelés ideje:       |                                               | most   |  |  |
|                         | Küldés                |                                               | Mégsem |  |  |

A MET-ÉSZ rendszerben sikeresen rögzített, szakmailag helyes adatokat az OMSZ honlapjának <u>MET-ÉSZ adatok</u> oldalán lehet megtekinteni.

## Napló lap

Ezen a lapon találhatóak az észlelő által, az adott helyszínen rögzített észlelések időponttal és megjegyzéssel együtt. A megjegyzés rovatba került a feltöltött kép neve is. Magát a képet külön oszlopban mutatjuk meg. Lapozni a naplóban a táblázat alján található gombokkal lehet. A napló alapértelmezésben az aktuális helyszín észleléseit mutatja, de a "*Keresés*" részben ez módosítható más saját helyszínre. Ha nem adunk meg helyszínt, akkor az összes helyszínünk észleléseit láthatjuk időrendben. A napló listája tovább szűkíthető a többi keresési paraméterrel.

## Észlelés törlése

Ha egy észlelésünket utólag hibásnak ítélünk, akkor a naplónkban a sorvégén lévő piros gombbal törölhetjük azt a rendszerből.

| Térkép Észlelés Mérés Kép és sz<br>V Keresés             | zöveg Napló Ési                                                                        | zrevételek Automat      | ta Fórum E | 3eállítás Leírás                        |                          |                               |         |             |        |
|----------------------------------------------------------|----------------------------------------------------------------------------------------|-------------------------|------------|-----------------------------------------|--------------------------|-------------------------------|---------|-------------|--------|
| Ettők                                                    | Helyszin 1024 Budapest, Kitaibel Pál utca 1. 💌 Megjegyzés #20vege                      |                         |            |                                         |                          | Törlés                        |         |             |        |
| Eddig:                                                   | 🗆 Csapadék 🗆 Felhőzet 🗖 Szél 🗖 Csökkent látás 🗖 Mérés 🗖 Kép 🗖 Megjegyzés 🗖 Távészlelés |                         |            | Keresés                                 |                          |                               |         |             |        |
| Dátum / Helyszín / Észlelő                               | Csapadék                                                                               | Felhőzet                | Szél       | Csökkent látás                          | Mérés                    | Megjegyzés                    | Kép     | Távészlelés | Törlés |
| 2016.03.09 10:14:15<br>1024 Budapest (44100)<br>TL (2/5) |                                                                                        | derült                  |            |                                         |                          |                               |         | Nem         |        |
| 2016.03.09.10:02.24<br>1024 Budapest (44100)<br>TL (2/5) |                                                                                        | derült                  |            |                                         |                          | [14575140793701079914688.jpg] |         | Nem         | ×      |
| 2016.02.24 17:25:39<br>1024 Budapest (44100)<br>TL (2/5) |                                                                                        |                         |            |                                         |                          | [20160224_172631.jpg]         | and the |             | ×      |
| 2016.02.16.09.38.05<br>1024 Budapest (44100)<br>TL (2/5) | eső<br>int közepes                                                                     | borult<br>réteges felhő |            |                                         |                          |                               |         | Nem         | ×      |
| 2016.01.27.08:39:09<br>1024 Budapest (44100)<br>TL (2/5) |                                                                                        |                         |            | kodos                                   |                          |                               |         | Nem         |        |
| 2016.01.26 13:07:44<br>1024 Budapest (44100)<br>TL (2/5) |                                                                                        |                         |            |                                         |                          | [20160126_130737_LLS.jpg]     |         |             | ×      |
| 2016.01.26 12:21:23<br>1024 Budapest (44100)<br>TL (2/5) |                                                                                        |                         |            | kódős                                   |                          |                               |         | Nem         | ×      |
|                                                          |                                                                                        |                         | P          | (H) (H) 1-7 nf<br>MET-ÉSZ verzió 16.03. | 311 🕟 🕅<br>11, készített | e a KöszofA Bt.               |         |             |        |

# Észrevételek lap

Itt olvashatjuk a moderátorok (az OMSZ hivatásos észlelőinek) észrevételeit, megjegyzéseit az adott helyszínen készített észleléseinkről. A bevitt adatok folyamatos moderálás alatt állnak. Ennek célja a szakmailag nem megfelelő adatok megjelölése, valamint a <u>hatályos jogrenddel</u> illetve a szabályzattal ellentétes adatok kiszűrése, azaz törlése. Csak szakmailag helyes információk kerülhetnek nyilvánosságra, illetve a meteorológiai adatbázisba. A moderátor által hibásnak értékelt észlelés lekerül a nyilvános <u>MET-ÉSZ térképről</u>, ugyanakkor a listás megjelenítésben továbbra is látható lesz, megkülönböztető (piros színű) kiemeléssel.

| Térkép Észlelés Mérés Kép és szöveg Nap | ló Észrevételek Autor | nata Fórum Beállítás Leírás                      |
|-----------------------------------------|-----------------------|--------------------------------------------------|
| Dátum                                   | Típus                 | Észrevétel                                       |
| 2015.12.21 13:28:50                     | М                     | Nem jellemző felhőtípus (9)                      |
| 2015.12.20 06:32:22                     | М                     | Jelentős látástávolság eltérés (5)               |
| 2015.12.17 13:49:56                     | м                     | Jelentős látástávolság eltérés (5)               |
| 2015.12.09 13:40:02                     | М                     | Jelentős látástávolság eltérés (5)               |
| 2015.11.19 09:33:20                     | М                     | Nem jellemző felhőzetmennyiség (10)              |
| 2015.11.17 12:59:23                     | М                     | Nem jellemző felhőzetmennyiség (10)              |
| 2015.11.08 10:36:13                     | М                     | Jelentős látástávolság eltérés (5)               |
| 2013.07.13 14:48:37                     | М                     | Nem jellemző felhőtípus (9)                      |
| 2013.06.12 09:26:40                     | M                     | Nem jellemző a derült ég (1)<br>i 💜 1–9 of 9 🕨 🍽 |

## Automata lap

A meteorológiai megfigyeléseinket segítik az észlelési helyszínünkhöz legközelebb található OMSZ automata meteorológiai mérőállomás adatai. Az állomás kiválasztásakor a távolság és a műszerezettség mellett az is szempont, hogy ne legyen túl nagy szintkülönbség az észlelés helyszíne és az automata mérőállomás között. A térképkivágaton látható az aktuális észlelési pontunk, illetve a legközelebbi automata állomás (A), mely méri az általunk kért adatokat. Ha nincs kijelölve kérésünk, akkor a legközelebbi állomást mutatja (300 m szintkülönbségen belül). A térkép alatt olvashatók az állomás paraméterei és a választható mérések (szél, légnyomás, hőmérséklet, páratartalom, csapadék). Grafikonok mutatják az automata állomás tízperces méréseit az elmúlt három órában. A grafikonok egy-egy négyzetére helyezve a kurzort, leolvashatjuk az időpontot és a kapcsolódó mért értéket. Az adatok automatikusan, percenként frissülnek.

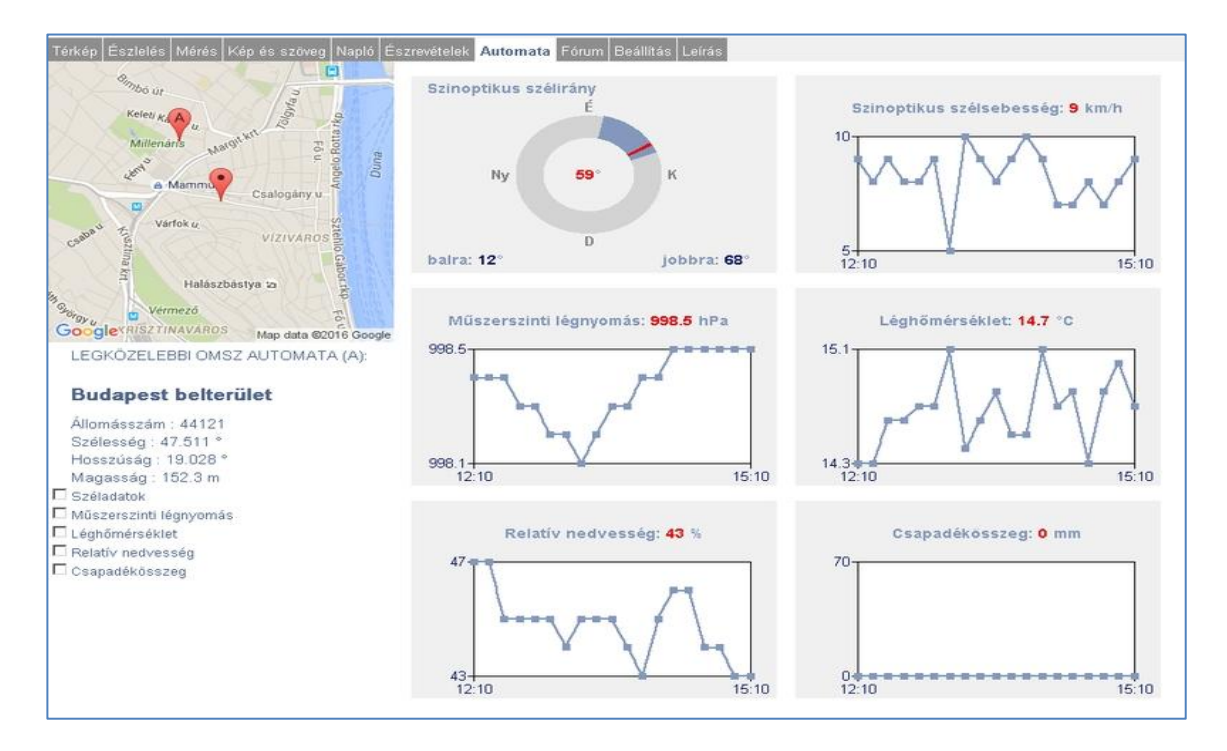

## Fórum lap

Ezen a lapon érhetjük el a MET-ÉSZ észlelők fórumát. A jobboldali ablakban választhatunk témát. A "*Hozzászólás*" ablakba írhatjuk be megjegyzésünket a kiválasztott témához, majd a "*Kész*" gombbal küldhetjük el a fórumnak. A hozzászólásokat észlelési szinttel és szervezettel megjelölve tároljuk, ezért ezek módosításával a fórumban megjelenő hozzászólások listája is változni fog. A kiválasztott téma minket érintő (szint, szervezet) hozzászólásait a beküldés idejével és az észlelő nevével együtt láthatjuk a lapon megjelenő táblázatban. Lapozni a hozzászólásokban a táblázat alján található gombokkal lehet.

| Téma:                        |               | Válasszon témát:                                                                                                    |   |  |
|------------------------------|---------------|----------------------------------------------------------------------------------------------------|---|--|
| MET-ÉSZ                      |               | II. MET-ÉSZ-MetNet előrejelzési verseny                                                                                                    | * |  |
| Hozzászólás (még 863 karakte | 0             | METÉSZ éghajlati összefoglaló<br>METÉSZ éghajlati összefoglaló<br>METÉSZ fejlesztési javaslatok, ötletek<br>METEORA<br>OMSZ-TÁRS csapatékmérés                                                                                                    |   |  |
| Kész                         | Écoloió       | Bologyzán                                                                                                    |   |  |
| 2016 09 64 08:95:28          | Kics Marton   | Bejegyzes<br>Kóvstastának ma raonal Zirr foltok Bakanuhál Sambanu lanal Kárishanu 11 cm                                                                                                    |   |  |
| 2010 00 01 00 00 20          | NOS MOIDIN    | restastagsagan maragger was lown, bannyaer-summegy, isker, renis-regy in con                                                                                                    |   |  |
| 2016.03.01 20:55:46          | Lukács Dániel | Eddig ltt Nyírbogáton max széllőkés 58 km/h volt. Olykor viharos lőkésekkel. Zápor is<br>volt és szabály szerűen ömlött de nem nagy mennyiség esett eddig. 12 órás<br>csapadék: 2.8 mm volt. Azóta gyenge eső esik, majd reggel kiváncsi vagyok mennyi<br>lesz a végeredményl. )                               |   |  |
| 2016.03.01 19.59.04          | Németh Mózes  | Eddig a legerősebb széllőkés a mai nápon Budapest János-hegyen volt. 104 km/h                                                                                                    |   |  |
| 2016.03.01 16:13:46          | Acsai Péter   | Tegnapi napra vonatkozó csapadék Győrújbarát-hegyen: 11,7 mm                                                                                                    |   |  |
| 2016.03.01 12:06:14          | Takács László | Mozgalmasan kezdődik a március. Tegnap 16,1 mm eső esett reggelig. Ma először<br>gyenge eső volt, majd ezt egy beágyazódott zápor követte, ko fél órán keresztül. Ezt<br>eső váltotta, 11:50-től pedig havas eső esik. A hőmérséklet reggel nyolc óta 7,8°C-ről<br>2,8°C-a csökkerk. Mai csapadé vedig 5,6 mm. |   |  |

# Beállítás lap

## Térkép

Az oldal tetején lévő térképen láthatjuk az aktuális észlelésünk helyszínét (ha már megadtuk). A térképen, az üres keret mozgatásával pontosíthatjuk pozíciónkat a piros körön belül.

## Észlelés helyszíne

Töltse ki az "*Irányítószám*", "*Helység*", "*Utca házszám*" mezőket. Nem kötelező a teljes cím megadása, de a feldolgozást segíti a pontos pozíció ismerete. Kitöltés után a térképen a piros kurzor mutatja a beírt cím helyét, amit – a piros körön belül – az üres keret mozgatásával lehet pontosítani. Egy észlelő több helyszínt is rögzíthet. A "*Helyszín*" mezőre kattintva a legördülő helyszín-listából lehet kiválasztani az aktuális észlelési helyet.

3-as észlelési szinten a kiválasztott helyszínre távolról is észlelhetünk (például automata állomáson mért adatok figyelembevételével illetve web-kamera segítségével), de ezt a helyszínadatoknál jeleznünk kell!

A mezők alatt található "Új helyszín" gombbal adhatunk meg egy új helyszínt és a "Helyszín törlése" gombbal törölhetünk egy korábban felvettet (ekkor a helyhez tartózó észlelések, mérések és képek is törlődnek). Új helyszín rögzítése közben a "Helyszín törlése" gombbal szakíthatjuk meg a bevitelt.

## Észlelő adatai

A név mező kitöltése kötelező, de használható "becenév" is. A telefonszám mező kitöltése opcionális, de a kapcsolattartás miatt hasznos lehet. A szervezet beállítását az OMSZ illetékes munkatársai végzik. Külső szervezethez való tartozást a <u>met-esz@met.hu</u> címen kérjük jelezni! Az OMSZ a megadott személyes adatokat bizalmasan kezeli, az adatvédelmi törvénynek megfelelően előzetes engedély nélkül harmadik félnek ki nem adja.

## Fix jelszó

Az egyszerűbb kezelés érdekében saját állandó jelszót is megadhatunk (nem kötelező) a bejelentkezéshez, mely minimum 4, maximum 20 db betű vagy szám vagy '\_' karakter lehet. Emellett továbbra is él a központtól kapott egyedi jelszavunk is. A fix jelszavunkat a <u>Meteora</u> alkalmazásban is használhatjuk a MET-ÉSZ azonosításnál.

| Térkép Észlelés Iv | lérés Kép és szöveg Napló Észrev | ételek Automata Fórum <mark>Beállít</mark> a | ás Leírás                                                                                                    |
|--------------------|----------------------------------|----------------------------------------------|----------------------------------------------------------------------------------------------------|
| +                  | Munage -                         |                                              | KERÜLET                                                                                                    |
|                    | - And Alia                       | Margit-sziget                                | Service Service Servic |
| 31 5               | adakaszi u                       | Suparfiretă às                               | échenyi                                                                                                    |
| Bud                | akeszi                           | A 25ADONE Gyogyidido es                      | Uszona tag tag comatin                                                                                                    |
|                    |                                  | Országház 👳                                  | ROS SHA C LUSE Kerepesi út                                                                                                    |
| $  \lambda$        | Edivos úr                        | Budanest                                     | Papp László<br>Budapest Sportaréna                                                                                                    |
|                    | les 1                            | таван                                        | set in the set of the set of the  |
|                    | PEST                             | Nagy Vásárcsarnok 🖛                          | S VIII KERULET KOBANINI S                                                                                                    |
|                    | ONLY 11                          | "Illanyi in                                  | Népliget                                                                                                    |
| Google             | 4                                | E Térképadatok 82D16 G                       | oge Általános Szerződési Feltételek   Térképhiba bejelentése                                                                                                    |
| Szervezet:         |                                  | Helyszín:                                    |                                                                                                    |
| Név:               |                                  | Irányítószám:                                |                                                                                                    |
| Telefonszám:       |                                  | Helység:                                     |                                                                                                    |
| Szint:             | € 1-es C 2-es C 3-as             | Utca házszám:                                |                                                                                                    |
| Fix jelszó:        |                                  |                                              | Távészlelés                                                                                                    |
| M                  | Térképpel indul                  |                                              | Új helyszín                                                                                                    |
|                    | Észlelő törlése                  |                                              | Helyszín törlése                                                                                                    |
|                    |                                  |                                              | Mentés                                                                                                    |
|                    |                                  | -                                            | Az OMSZ jogi és adatvédelmi                                                                                                    |
|                    |                                  | M                                            | nyllatkozatát elolvastam, az abban<br>foglaltakat elfogadom. [adatvedelmi.pdf]                                                                                                    |
|                    |                                  |                                              |                                                                                                    |

## Észlelési szintek

A "*Szint*" gombokkal választhatunk az OMSZ által felkínált szintekből, melyek idővel változhatnak az Ön észleléseinek függvényében. Szintek jelentése:

- 1-es szint: észlelés alap időképekkel, szöveges megjegyzés, képfeltöltés.
- 2-es szint: 1-es szint bővített időképekkel, látástávolság észleléssel és hóvastagság valamint hőmérséklet méréssel.
- 3-as szint: 2-es szint kiegészítve 24 órás csapadékmennyiség méréssel, melyhez speciális mérőedény szükséges.

A szintváltás hatása csak annak mentése után látható az észlelői felületen. Alacsonyabb szintre váltás után a korábbi magasabb szintű észlelések nem jelennek meg az észlelési naplóban.

## Észlelő törlése

Az "*Észlelő törlése*" gomb lehetőséget ad arra, hogy töröljük regisztrációnkat és vele együtt minden adatunkat, észlelésünket a rendszerből.

## Térképpel indul

Alapértelmezésben térképpel indul a MET-ÉSZ, de a régebbi böngészők lassú térképkezelése miatt kikapcsolható ez a szolgáltatás. Kikapcsolt térkép esetén induláskor rögtön az "*Észlelés*" lap jelenik meg és a "*Beállításo*k" lapon ilyenkor csak a már felvett helyszínek közül választhatunk. Új helyszín kijelöléséhez vissza kell kapcsolnunk a térképes megjelenítést!

A lapon beírt adatok, módosítások elmentésére a "*Mentés*" gomb szolgál, ami automatikusan megjelenik, ha módosítunk egy mezőt.